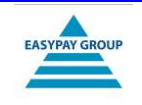

Allez dans l'écran d'accueil du site EASYPAY GROUP : <u>http://my.easypay-group.com.</u> Saisissez votre adresse e-mail et votre mot de passe actuel.

| Http://my.easypay-group.com/xhtml/fr            | .8E/ 𝒫 ▾ Ĉ 🍐 my.easypay-group.com 🛛 ×                                                                                                    |
|-------------------------------------------------|----------------------------------------------------------------------------------------------------|
| my Home                                         | Pormations > Jobs > Contactez-nous     Question et réponse: FAQ Info juridique                                                                                                    |
| Se connect<br>Enail:<br>Met de pass<br>Mémorise | ter                                                                                                    |
| Se connec<br>Questions o<br>±102                | ter par eID<br>concernant               Faire des déclarations Dimona<br>e des déclarations Dimona<br>e des des des tous travailleurs via E-PREST, EASY-INPUT ou EASY-LIGHT<br>e déclarager les mises à pour logicalleurs avec manuel assorti<br>e suivre les tickets service d'assistance                 e faire des déclarations Dimonal<br>e suivre les tickets service d'assistance                 e faire des déclarations Dimonal<br>e faire des déclarations Dimonal<br>e faire des déclarations Dimona                 e faire les prestations de vos employeurs via EASY-ACCOUNT |
| Mondial                                         | Copyright © 2014 my.easypay-group.com - <u>EASYPAY GROUP</u> . Disclaimer   <u>Privacy</u>   <u>Contactez-nou</u>                                                                                                    |

## Cliquez ensuite sur « Mon profil » :

| my Home                                                                                                | Question et réponse: F                                                  | FAQ Info juridique                                                                                                    | ନ se                                                                                                    | rvices                                                                                                    |                                                                                                    |
|----------------------------------------------------------------------------------------------------|-------------------------------------------------------------------------|----------------------------------------------------------------------------------------------------|----------------------------------------------------------------------------------------------------|----------------------------------------------------------------------------------------------------|----------------------------------------------------------------------------------------------------|
| sandy.verhaeghe                                                                                        | Peasypay-group.com ( <u>Déconnecter</u> )                               |                                                                                                    |                                                                                                    | my ea                                                                                                    | ASYPAY GROUP                                                                                                    |
| <ul> <li>Mon profi</li> <li>Mes intér</li> <li>Mes docu</li> <li>Mes form</li> <li>Mes form</li> </ul> | l<br>tes<br>ments<br>hargements<br>ations                               | Home Mes applications                                                                                                    |                                                                                                    |                                                                                                    |                                                                                                    |
| Mes applie<br>• Calendrie<br>travail                                                                   | rations<br>suspension de contrat de                                     | Demande de manuels<br>Une liste des manuels déjà<br>accessibles est disponible s<br>nubrique Mes documents,<br>souhaitez d'autres manuels<br>ici pour les demander. |                                                                                                    | Demande de mises à jour<br>logicielles<br>Vous disposez d'un de nos logiciels<br>et souhaitez télécharger des mises<br>à jour. Demandez ici votre accès. | Demande d'applications en<br>ligne<br>Vous souhaitez utiliser l'une de nos<br>applicatione en ligne. Demandez ici<br>votre accès. |
| <ul> <li>» Coût de s</li> <li>» Délai de p</li> <li>» Ma bançu</li> <li>» Saisie sur</li> </ul>        | alaire<br>oréavis<br>le de connaissance<br>salaire / Cession de salaire | Actuellement dispon                                                                                                    | ibles por                                                                                                    | ur vous                                                                                                    |                                                                                                    |
| » Voiture de<br>2012                                                                                   | e société à partir du 1er mai                                           | Mon proni                                                                                                    | consulter ou modifier ces données, il vous suffit de cliquer sur 'Mon profil'.                                                                                        |                                                                                                    | de cliquer sur 'Mon profil'.                                                                                                    |
| > Voiture de 2012                                                                                      | e société avant le 1er mai                                              | Mes intérêts                                                                                                    | Vous trouverez ici une liste des bulletins d'information auxquels vous êtes abonnés. Vou<br>pouvez ici vous inscrire ou vous désinscrire.                             |                                                                                                    |                                                                                                    |
|                                                                                                    |                                                                         | Mes documents                                                                                                    | Manuels, documents types, fiches sectorielles, chiffres-clés, documents personnels,<br>Vous retrouverez tous ces documents sous la rubrique 'Mes documents'.          |                                                                                                    |                                                                                                    |
|                                                                                                    |                                                                         | Mes téléchargements                                                                                                    | Vous trouverez ci-dessous toutes les mises à jour que vous pouvez actuellement<br>télécharger. Les mises à jour marquées en gras n'ont pas encore été téléchargées.   |                                                                                                    |                                                                                                    |
|                                                                                                    |                                                                         | Mes formations                                                                                                    | Vous tr                                                                                                    | ouverez ici une liste de toutes les formati                                                                                                    | ons suivies et à suivre.                                                                                                    |
|                                                                                                    |                                                                         | Banque de connaissances                                                                                                    | La rubrique 'Banque de connaissances' a pour but d'assister les utilisateurs en cas de<br>questions ou de problèmes concernant un produit ou service d'EASYPAY GROUP. |                                                                                                    |                                                                                                    |
|                                                                                                    |                                                                         | Info juridique                                                                                                    | La rubr<br>juridiqu                                                                                                    | ique 'Info juridique' regroupe et présente<br>ues importantes.                                                                                           | de manière claire toutes les informatio                                                                                           |
|                                                                                                    |                                                                         | Mes applications                                                                                                    | Si vous<br>afficher                                                                                                    | avez accès à des applications supplémen<br>ra le lien vers ces applications.                                                                             | taires en ligne, le menu de gauche                                                                                                |
| Mondial                                                                                                |                                                                         | Copyright © 2014 my.easypa                                                                                                    | y-group.co                                                                                                    | m - EASYPAY GROUP.                                                                                                    | sclaimer   <u>Privacy</u>   <u>Contactez-nc</u>                                                                                   |

Vous accéderez alors à l'écran suivant :

| processes products & services             |
|-------------------------------------------|
| MUN EASYPAY GROUP                         |
|                                           |
|                                           |
| Hame > Man profil                         |
|                                           |
| Mon profil                                |
|                                           |
| Personne                                  |
| Email : Sandy.Verhaeghe@easypay-group.com |
| Titre: O Inconnu O Monsieur 💿 Madame      |
| Prénom : Sandy                            |
| Nom de famille : Verhaeghe                |
| Date de naissance :                       |
| Rue + No + Boîte                          |
| Code postal + Ville :                     |
| Pay:                                      |
| Téléphone direct :                        |
| Mobile :                                  |
| Fax direct :                              |
| Salarie: Oul                              |
| Domaine (eccues/ travail):                |
|                                           |
| Entreprise                                |
| Nom d'entreprise : easypay                |
| Rue + No + Boite : nijverheidsstraat 16   |
| Code postal + Ville : 8760 meulebeke      |
| Pay: Belgium                              |
| Mumfing do TMA                            |
|                                           |

Sous le point du menu « Mon profil », choisissez « Changer votre mot de passe » :

| NL   FR                                                                   | Formations * Jobs > Contactez-nous                | Q Autres sites EASYPAY GROUP *              |
|---------------------------------------------------------------------------|---------------------------------------------------|---------------------------------------------|
| my Home Ques                                                              | tion et réponse: FAQ Info juridique               |                                             |
| Incovat                                                                   | an in UR processor, products & conviron           |                                             |
|                                                                           | on in the processes, products a services          | MUY EASYPAY GROUP                           |
| sandy.verhaeghe@easypay-gr                                                | oup.com ( <u>Déconnecter</u> )                    |                                             |
| » Mon profil                                                              | Home > Mon profil > Changer votre mot de passe    |                                             |
| » Changer votre<br>passe                                                  | e mot de                                          |                                             |
| » Changer votre<br>adresse email                                          |                                                   |                                             |
| » Mes intérêts » Mes documents                                            | Nouveau mot de passe*:                            |                                             |
| <ul> <li>» Mes téléchargements</li> <li>» Mes formations</li> </ul>       | Confirmez votre mot de passe*:                    |                                             |
|                                                                           |                                                   | Enregistrer                                 |
|                                                                           |                                                   |                                             |
| Mes applications                                                          |                                                   |                                             |
| Calendrier suspension<br>travail                                          | de contrat de                                     |                                             |
| <ul> <li>» Coût de salaire</li> <li>» Délai de préavis</li> </ul>         |                                                   |                                             |
| <ul> <li>Ma banque de connais</li> <li>Saisie sur salaire / Ce</li> </ul> | ssance<br>ssion de salaire                        |                                             |
| » Voiture de société à p<br>2012                                          | artir du 1er mai                                  |                                             |
| » Voiture de société ava<br>2012                                          | int le 1er mai                                    |                                             |
|                                                                           |                                                   |                                             |
|                                                                           |                                                   |                                             |
| Mondial                                                                   | Copyright © 2014 my.easypay-group.com - EASYPAY ( | ROUP. Disclaimer   Privacy   Contactez-nous |

Complétez alors les champs « Ancien mot de passe », « Nouveau mot de passe » et « Confirmez votre (nouveau) mot de passe », puis cliquez sur « Enregistrer ».

## Vous accéderez à l'écran suivant :

| » Mes intérêts                                                                                 | Information                    |  |  |  |  |  |
|------------------------------------------------------------------------------------------------|--------------------------------|--|--|--|--|--|
| <ul> <li>Mes documents</li> <li>Mes téléchargements</li> </ul>                                 | Les données sont enregistrées  |  |  |  |  |  |
| Mes formations                                                                                 | Ancien mot de passe*:          |  |  |  |  |  |
|                                                                                                | Nouveau mot de passe*:         |  |  |  |  |  |
|                                                                                                | Confirmez votre mot de passe*: |  |  |  |  |  |
| Mes applications                                                                               | En                             |  |  |  |  |  |
| travail                                                                                        |                                |  |  |  |  |  |
| <ul> <li>Délai de préavis</li> </ul>                                                           |                                |  |  |  |  |  |
| <ul> <li>Ma banque de connaissance</li> <li>Saisie sur salaire / Cession de salaire</li> </ul> |                                |  |  |  |  |  |
| <ul> <li>Voiture de société à partir du 1er mai<br/>2012</li> </ul>                            |                                |  |  |  |  |  |
| <ul> <li>Voiture de société avant le 1er mai<br/>2012</li> </ul>                               |                                |  |  |  |  |  |
|                                                                                                |                                |  |  |  |  |  |

Vous devrez dorénavant utiliser votre nouveau mot de passe pour vous connecter.